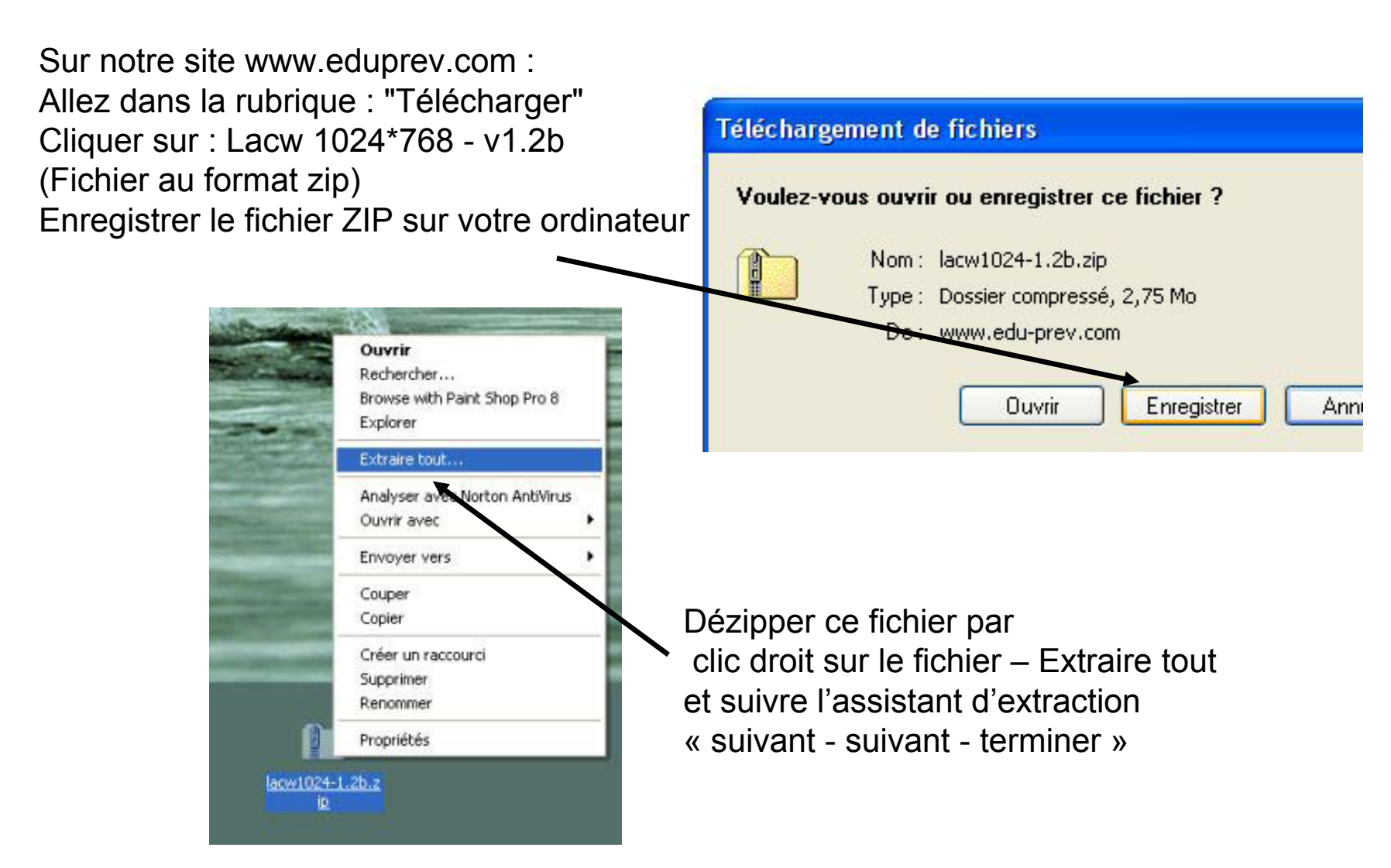

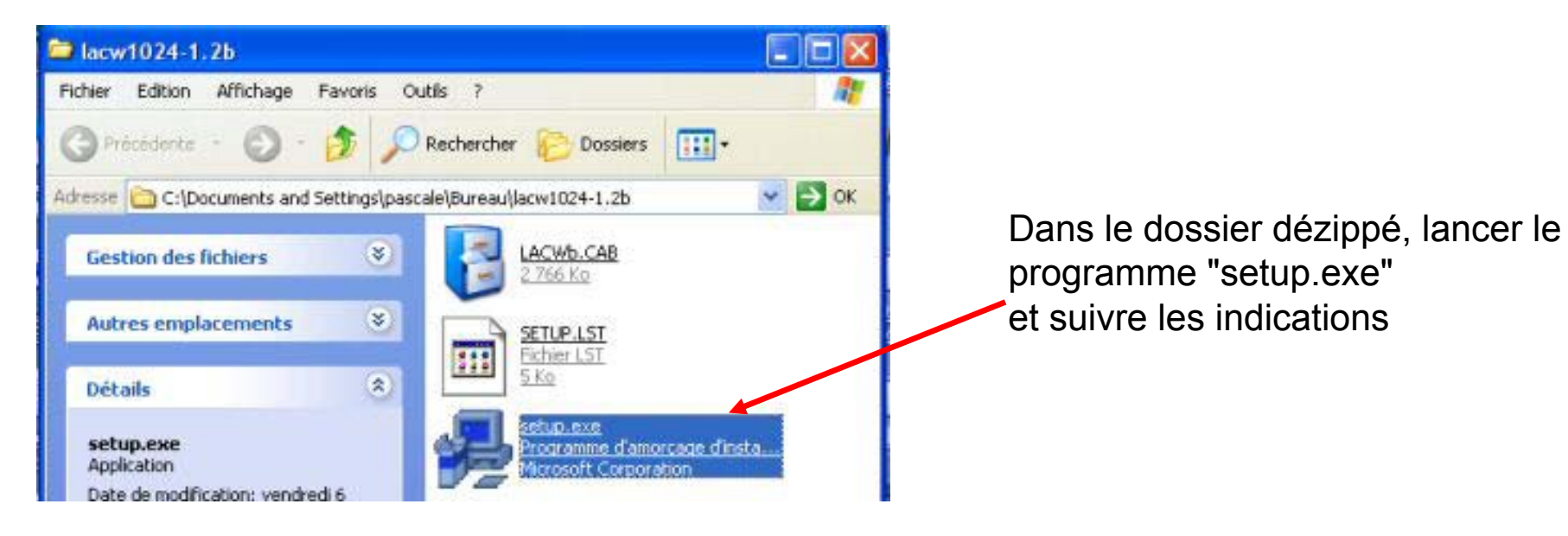

| - Linnennad                                   | Installation do LACW 1.2         |
|-----------------------------------------------|----------------------------------|
| Dossier:<br>C:\Program Files\LACW\hanger de d | L'installation de LACW 1.2 a réu |

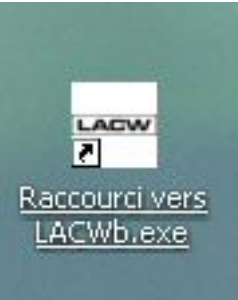

Utiliser « Démarrer /Tous les programmes/LACW » pour lancer la simulation ou créer un raccourci sur le bureau.

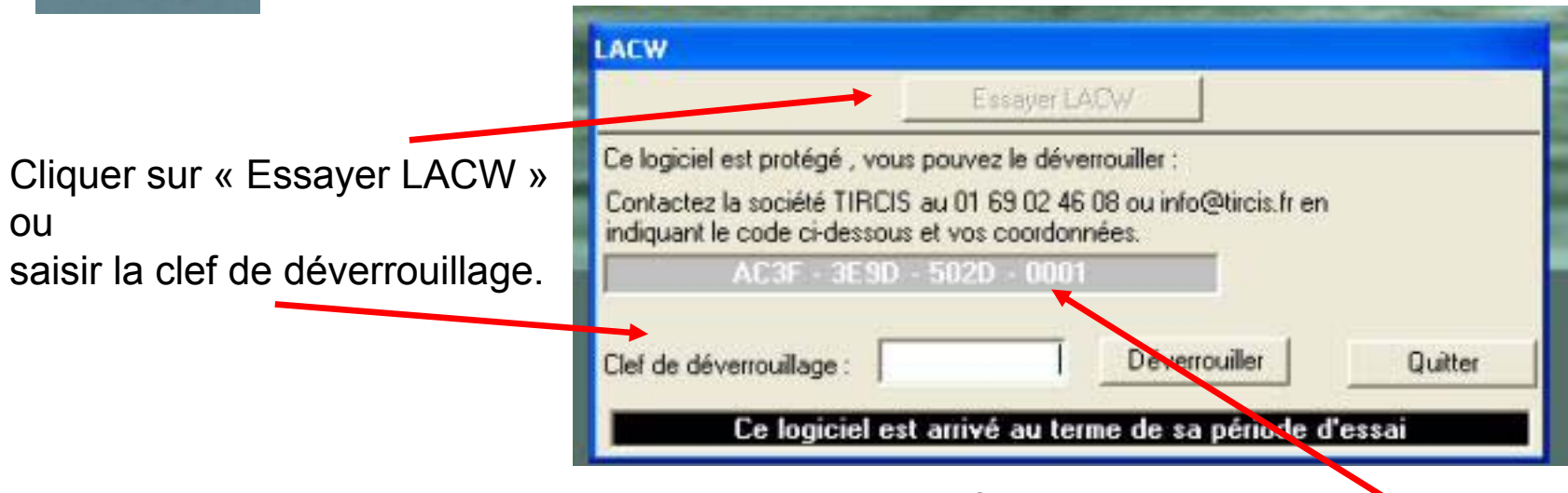

Après règlement de la licence, vous obtiendrez la clef de déverrouillage correspondant à votre ordinateur en fournissant à TIRCIS le code de 4\*4 caractères affiché comme sur cet exemple.